## OriginPro installation with a "Node Locked" license for home users and Aalto workstations that cannot be used with the license server

v2 – Aalto ITS 23.2.2017

First, with the following link, go to Origin website to request a Product Key for your installation:

## Product Key Request page

Log on with your Origin account. If you do not already have a personal Origin Account create one USING YOUR AALTO E-MAIL ADDRESS.

| Create a new               | account.                                   |
|----------------------------|--------------------------------------------|
| Title                      | <b></b>                                    |
| First name:*               |                                            |
| Last name:*                | <b>**</b>                                  |
| E-mail address*            | eaalto.fi                                  |
| Confirm E-mail<br>address* | çaalto.fi                                  |
| (Please note we w          | ill E-mail you required Demo information.) |
| Company:*                  | Aalto University                           |
| Department:                |                                            |
| Address 1:*                | P.O. Box 11000                             |
| Address 2:                 |                                            |
| Phone:*                    | +358 50 4027059 Ext.                       |
| Sector:*                   | Academic Staff Stadent                     |
| Field of Work:             |                                            |
| Discipline:*               | Unspecified -                              |
| Country:*                  | FINLAND -                                  |
| Zip/Postal Code:*          | 00076                                      |
| State:*                    | FI                                         |
| City:*                     | Aalto                                      |

After logging on with your Origin account to the <u>Product Key Request page</u> you should get the following window. Click "Request":

| Origi                                    | nLab <sup>*</sup> 25-                                | + years serving ti                        | ne scientific and engin                   | eering community              |
|------------------------------------------|------------------------------------------------------|-------------------------------------------|-------------------------------------------|-------------------------------|
| Products -                               | Purchase -                                           | Support <del>-</del>                      | Communities -                             | About Us -                    |
| Thank you for ree<br>Serial Number: G    | questing Product k<br>3F3S5-6089-76037               | Key. The followin<br>703 version: 9.4     | g is your Serial Numb<br>(2017)           | er:                           |
| Request                                  |                                                      |                                           |                                           |                               |
| you should get th                        | ne following window                                  | w:                                        |                                           |                               |
| ank you for reques<br>erial Number: GF3S | ting Product Key. The                                | e following is your s<br>sion: 9.4 (2017) | Serial Number:                            |                               |
| Your Product Key I                       | has been sent to                                     | @aalto.fi                                 |                                           |                               |
| Next steps                               |                                                      |                                           |                                           |                               |
| Your Product     Please use the          | Key request email has be<br>e Product Key you receiv | een sent to activate Origin o             | @aalto.fi<br>in your computer. (Help: Abo | ut Origin, then click License |

After some time you should get the Product Key and Serial Number from Origin to your e-mail. You will need them afterwards to activate your license.

Download the installation **media** from **download.aalto.fi** if you haven't already done so.

Start the installation to your workstation. On the following dialog, choose "Install Product":

| Origin Setup                                                                                                    | x |  |
|----------------------------------------------------------------------------------------------------|---|--|
| Install Product or Evaluation?                                                                                                    |   |  |
| Choose an option below. Please note that OriginPro offers all of the features of Origin plus<br>extended analysis tools for Automatic Multiple Peak Fitting, Surface Fitting, Parametric and<br>Nonparametric Tests, Survival Analysis including Weibull Fit, and Advanced Signal<br>Processing. |   |  |
| <ul> <li>Install Product (requires serial number)</li> </ul>                                                                                                    |   |  |
| 💿 Install Origin Evaluation                                                                                                    |   |  |
| 💿 Install OriginPro Evaluation                                                                                                    |   |  |
|                                                                                                    |   |  |
|                                                                                                    |   |  |
|                                                                                                    |   |  |
| InstallShield                                                                                                    | _ |  |
| < Back Next > Cancel                                                                                                    |   |  |

In the following dialog input your real name and Aalto University as the company name. Input the **Serial Number** you got from Origin in e-mail:

| Origin Setup                                                                                      | x |  |  |
|---------------------------------------------------------------------------------------------------|---|--|--|
| Customer Information<br>Please enter your information.                                            |   |  |  |
| Please enter your name, the name of the company for which you work and the product serial number. |   |  |  |
| User Name:                                                                                        |   |  |  |
| First Last                                                                                        |   |  |  |
| Company Name:                                                                                     |   |  |  |
| Aalto University                                                                                  |   |  |  |
| Serial Number (enter full Serial Number using format xxxxx-xxxxxxxxx):                            |   |  |  |
|                                                                                                   |   |  |  |
| InstallShield                                                                                     |   |  |  |
| < Back Next > Cance                                                                               | 1 |  |  |

Choose as you like in the rest of the dialogs and wait until the installation is finished.

Start OriginPro from Windows programs menu. You should get the following dialog. Enter the Product Key you got from Origin in the e-mail then click "Activate":

| License Activation                                                                                                    | ? <mark>×</mark>                 |
|----------------------------------------------------------------------------------------------------|----------------------------------|
| If Activation fails due to firewall, web server or internet acc<br>URL will be generated so that you can get a license manual | cess issues, a plain text<br>ly. |
| Enter Product Key below and click Activate                                                                                    | Activate                         |
| Enter license text below and click OK                                                                                         |                                  |
|                                                                                                    | *                                |
|                                                                                                    |                                  |
|                                                                                                    | Ŧ                                |
|                                                                                                    | Cancel OK                        |

If activation is successful, you should get the following dialog:

| Attention!                                                                                                    |  |
|----------------------------------------------------------------------------------------------------|--|
| SUCCESS!                                                                                                    |  |
| Your license has been successfully activated on this computer.                                                                        |  |
| To move this license to another computer, you must first deactivate it.<br>To deactivate your license, select Help:Deactivate License |  |
| ОК                                                                                                    |  |

If you already launched Origin without activating, you can do it later from menu Help -> Activate License...

You can also deactivate your license if you need to change the installation to another workstation (Help-> Deactivate License...)

If your license expires, you should be able to apply for a new one following the instructions at the beginning of this document.